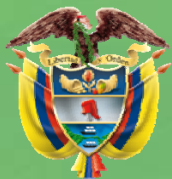

Libertad y Orden Ministerio de la Protección Socia República de Colombia

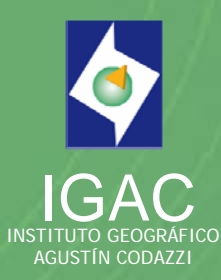

# Atlas de la Salud Guía del Usuario

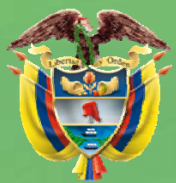

Libertad y Orden Ministerio de la Protección Social República de Colombia

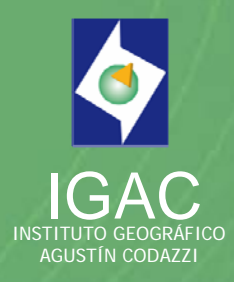

# INDICE

Pág.

| Introducción                            | 3  |
|-----------------------------------------|----|
| Página de Presentación                  | 4  |
| Página de Créditos                      | 5  |
| Página Contenido                        | 6  |
| Documento Pdf                           | 7  |
| Visualización de Mapas                  | 8  |
| Herramientas para Navegar sobre el Mapa |    |
| Requerimientos del Sistema              | 15 |
| Recomendaciones Generales               | 16 |
|                                         |    |

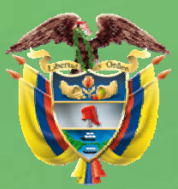

Libertad y Orden Ministerio de la Protección Social República de Colombia

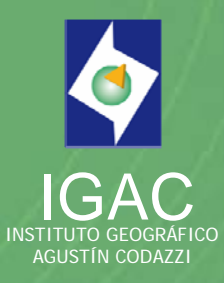

# Introducción

El Ministerio de la Protección Social pone a disposición la publicación Atlas de la Salud en formato digital (CD) como un instrumento de consulta, que permita a la comunidad en general y en especial a la de salud, despertar el interés en lo relativo a la dimensión espacial, estimular el uso de la información estadística georeferenciada, a fin de que puedan obtener una visión sobre la realidad territorial de la salud y establecer una línea de base en las estadísticas de salud.

Esta guía de usuario contiene información acerca de la estructura y operaciones básicas para consultar de manera adecuada la información contenida en el CD facilitando la tarea de conocimiento y uso de la herramienta que se pone a disposición del público en general.

A continuación encontrará la estructura y definición de cada una de las páginas que conforman este instrumento.

## Página de Presentación

Desde esta página el usuario podrá iniciar el proceso de navegación:

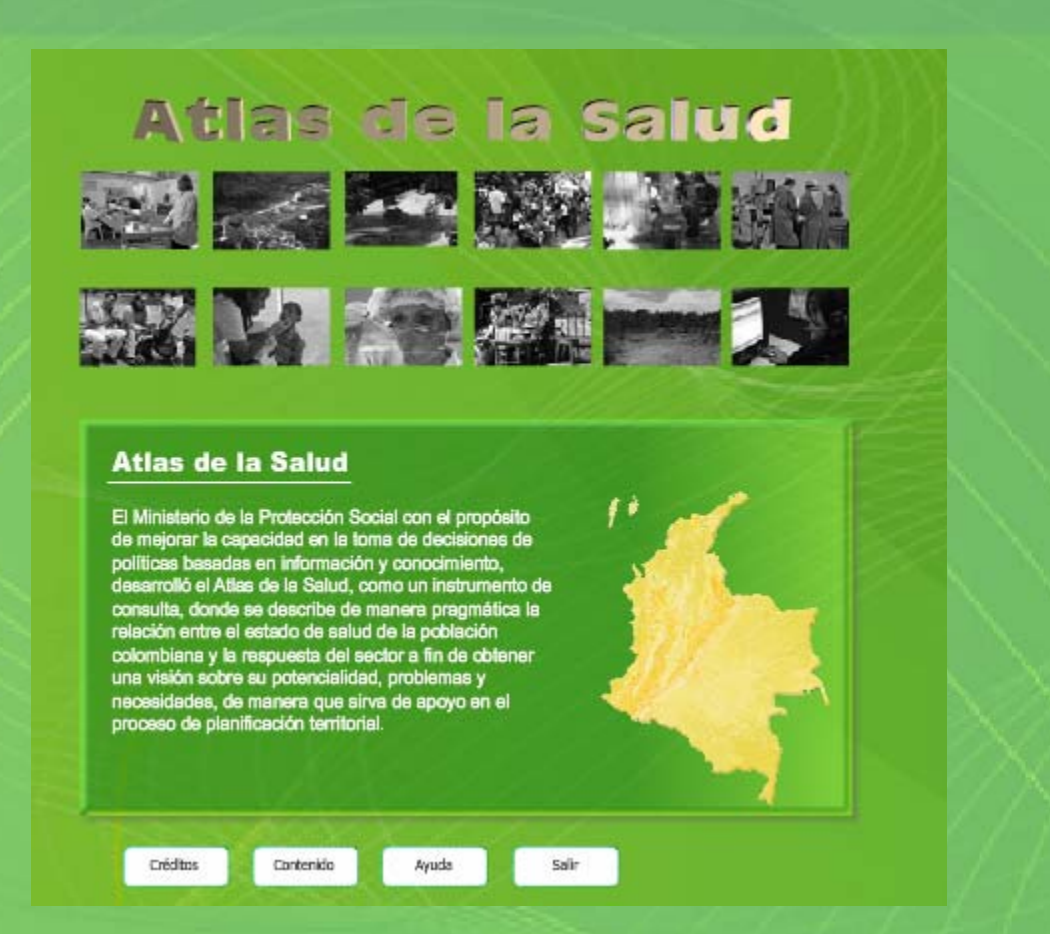

#### Créditos

Contenido

Despliega la tabla de contenido permitiendo al usuario seleccionar las páginas y mapas de su interés.

Permite visualizar la información relacionada con la Presentación,

responsables del proyecto.

y

personas

Introducción

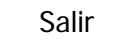

Cierra la aplicación.

## Página de Créditos

| Ministerio de la<br>Protección Social | Lista la información relacionada con el nivel directivo del Ministerio de la Protección Social relacionada con el proyecto               |
|---------------------------------------|----------------------------------------------------------------------------------------------------|
| IGAC                                  | Visualiza la información relacionada con el nivel directivo del Instituto Geográfico Agustín<br>Codazzi – IGAC y el Comité Editorial.    |
| Presentación                          | Despliega la presentación del Atlas de la Salud a cargo del Ministro de la Protección Social.                                            |
| Introducción                          | Permite ver la Introducción al Atlas de la Salud a cargo del Director del Instituto Geográfico<br>Agustín Codazzi – IGAC.                |
| Contenido                             | Al pulsar este botón el usuario puede ver la primera página de la tabla de contenido, a través de la cual puede navegar en el documento. |
| Regresar                              | Cierra la página de los créditos y vuelve a la presentación principal.                                                                   |

#### Página Contenido

#### 🙆 Documento sin título - Microsoft Internet Explorer

Archivo Edición Ver Eavoritos Herramientas Ayuda

| Presentación                                | 15 | Introducción                                                                 | 67  |
|---------------------------------------------|----|------------------------------------------------------------------------------|-----|
| Introducción                                | 17 | Población total                                                              | 68  |
| Marco Metodológico                          | 19 | Población total según grupos de edad y sexo                                  | 69  |
| Materiales y Métodos                        | 21 | Población total según étnias                                                 | 70  |
| Fuentes de datos                            | 21 | Densidad de la población                                                     | 71  |
| Selección y clasificación de variables      | 21 | Natalidad                                                                    | 72  |
| Población                                   | 22 | Esperanza de vida al nacer                                                   | 73  |
| Estadística                                 | 22 | Fecundidad                                                                   | 74  |
| Periodos de<br>análisis                     | 23 | Mortalidad infantil                                                          | 75  |
| Información geográfica                      | 23 | Mortalidad                                                                   | 76  |
| Guía para el lector                         | 25 | Características Socioeconómicas                                              | 77  |
| Interpretación de los mapas                 | 25 | Introducción                                                                 | 79  |
| Interpretación de gráficas                  | 25 | Índice de condiciones de Vida                                                | 80  |
| Geografía y Salud en Colombia               | 27 | Índice de desarrollo humano                                                  | 81  |
| Introducción                                | 29 | Coeficiente de Gini                                                          | 82  |
| Determinantes de salud. Enfoque multicausal | 31 | Necesidades básicas insatisfechas en cabeceras<br>municipales                | 83  |
| Generalidades del territorio colombiano     | 34 | Necesidades básicas insatisfechas en resto del país                          | 84  |
| Situación de salud en Colombia              | 40 | Población bajo línea de pobreza                                              | 85  |
| Enfermedades reemergentes en Colombia       | 43 | Población bajo línea de indigencia                                           | 86  |
| Salud y calidad de<br>vida                  | 46 | Población en miseria                                                         | 87  |
| Aspectos Biofísicos                         | 47 | Afiliación al sistema general de seguridad social en salud                   | 88  |
| Introducción                                | 49 | Cobertura de servicios públicos                                              | 89  |
| División política                           | 50 | Prestación de Servicios de Salud                                             | 91  |
| Accesibilidad                               | 51 | Introducción                                                                 | 93  |
| Altimetría                                  | 52 | Prestadores de servicios de salud                                            | 94  |
| Unidades biogeográficas                     | 53 | Instituciones prestadoras de servicios de salud según<br>naturaleza jurídica | 95  |
| Grandes biomas                              | 54 | Oferta de camas hospitalarias según naturaleza jurídica de la IPS            | 96  |
| Clasificación climática                     | 55 | Oferta de camas hospitalarias por tipo                                       | 97  |
| Precipitación                               | 56 | Porcentaje ocupacional por niveles de atención IPS<br>públicas               | 98  |
| Temperatura                                 | 57 | Promedio día de estancia por niveles de atención IPS                         | 99  |
| Brillo solar                                | 58 | Salas de partos habilitadas según naturaleza jurídica de la<br>105           | 100 |

La tabla de contenido consta de tres páginas las cuales pueden ser visualizadas por el usuario una a una haciendo uso de los siguientes iconos.

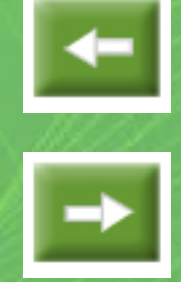

Contenido

Ir a la página Anterior.

#### Ir a la página Siguiente.

Al dar clic sobre cualquiera de los textos del contenido el usuario podrá apreciar la información asociada al título, la cual puede ser un documento pdf o un mapa.

#### **Documento pdf**

🏞 34-40 - Microsoft Internet Explorer Archivo Edit Iria Favoritos Ayuda » íð. Ø 🔲 🗹 🔇 - 🕤 -× 2 \* P 🙈 + 🔈 4 34 (1 of 7) 79,2% -

ATLAS DE LA SALUD

L

ÉÉ

?

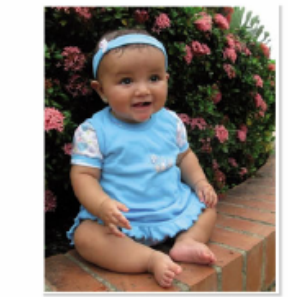

39 Lo bueno solud y lo vulnerabilidad en los rititos dependen de su bienesto enocloral y offectivo el cual solo se teñejo a través del amor, cuidada y dedicación que se les entregue. Bogaté, D. C. Foto: Aschiro IGAC

No se puede desconocer los vulnerabilidades ocosio-nadas por los factores sociales y su dinámica, ya que dentro de su organización, involucran además aspectos políticos y económicos como las condiciones de riqueza o pobreza expresados a través de indicadores y factores asociados como la desnutrición, la falta de acceso a servicios de salud y la falta de educación, la estratificación social, la inequidad, segregación o exclusión de población marainada. También involucra la estructura ocupacional o el

género de la población, desde diferencias originadas por la inequidad social y la falta de mecanismos eficientes en la redistribución del capital.

Colombia está sometida a grandes inequidades sociales, que se dan en términos territoriales desde las áreas rurales hasta las áreas urbanas e incluso intraurbanas donde las diferencias en la acumulación de capital son trascendentes y redundan en pobreza, baja calidad de vida y el detrimento de la salud.

#### Generalidades del territorio colombiano

Con el fin de entender el espacio geográfico de Colombia es necesario describir sus condiciones biofísicas y ambientoles.

#### Aspectos biofísicos

Colombia es uno de los países que posee mayor riqueza en cuanto a su diversidad biológica, dimática, paisajística y cultural; es favoreada por su localización en la zona ecuatorial o intertropical ubicada en la esquina noroccidental de Suramérica. Cuenta con costas tanto en el océano Pacífico como en el mar Caribe y comprende un territorio insular compuesto por islas, islotes, cayos, morros y bancos donde, se destaca el Archipiélago de San Andrés y Providencia en el Caribe, y la isla de Malpelo en el Pacifico.

Además cuenta con la presencia de tres cordileras, Oriental, Central y Occidental, sierras y serranías en sistemas orográficos independientes, como la serranía del Baudó, la serranía de San Lucas, la serranía de La Macarena y la Sierra Nevada de Santa Marta entre las más impor-

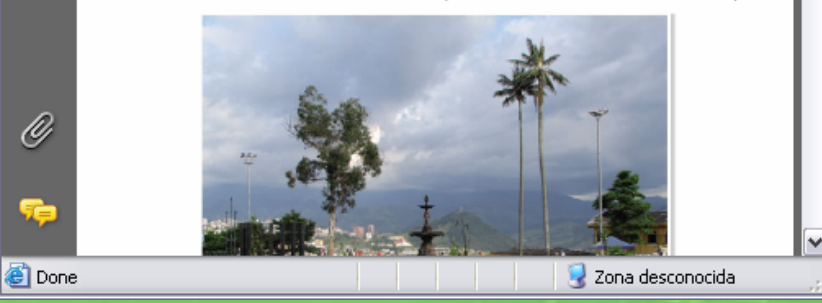

Cuando la información asociada a un enlace es un documento pdf este se visualiza en la misma ventana de la tabla de contenido. El usuario puede navegar en el documento, ampliar o disminuir el porcentaje de visualización e imprimirlo.

Si el usuario desea regresar a la tabla de contenido debe dar clic sobre el icono "Atrás" del navegador.

2

6

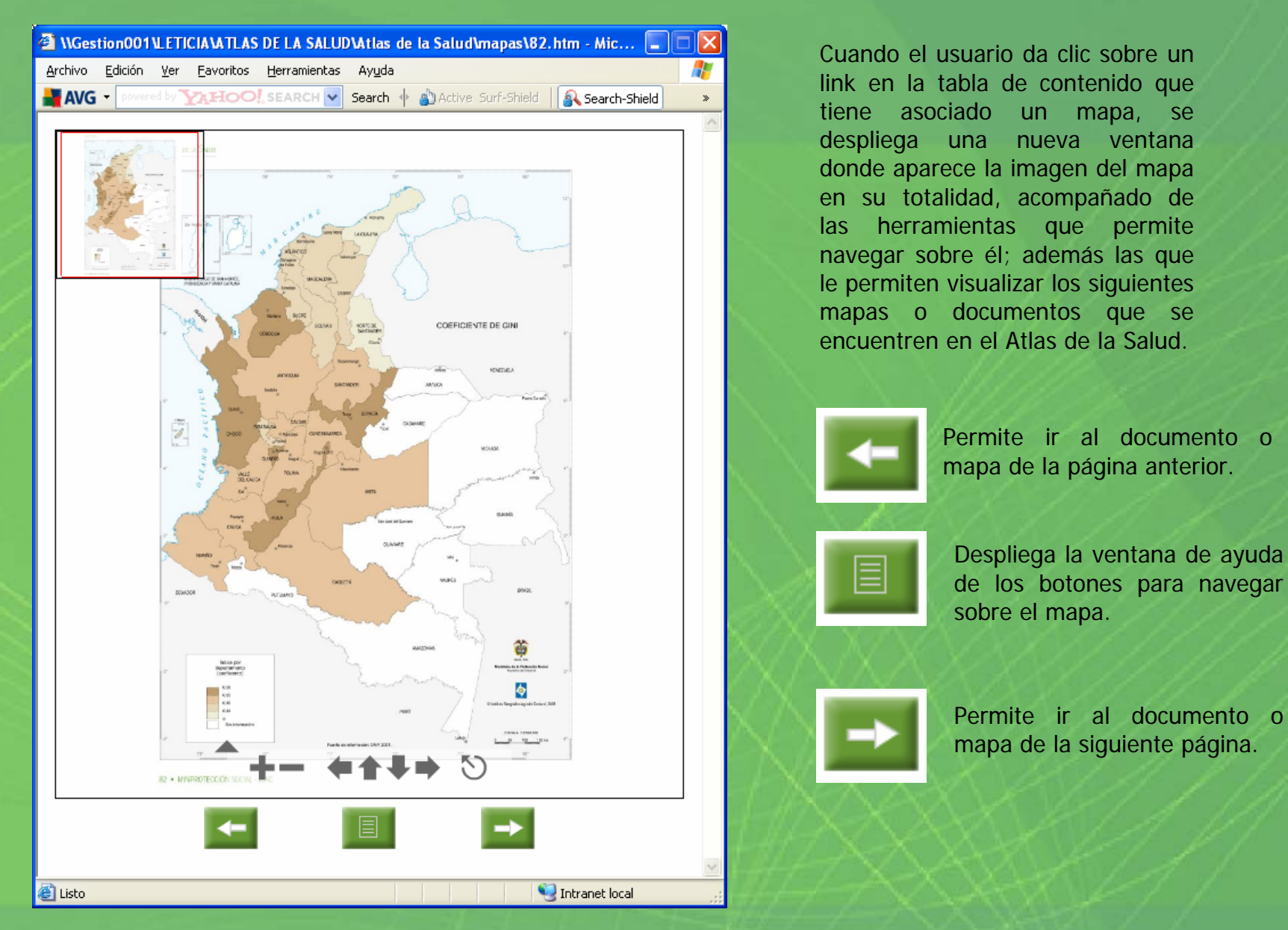

#### Herramientas para navegar sobre el mapa

El usuario tiene la opción de visualizar los mapas del atlas de la salud y navegar sobre ellos utilizando las siguientes herramientas:

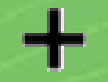

Permite ampliar (Zoom In) la imagen del mapa.

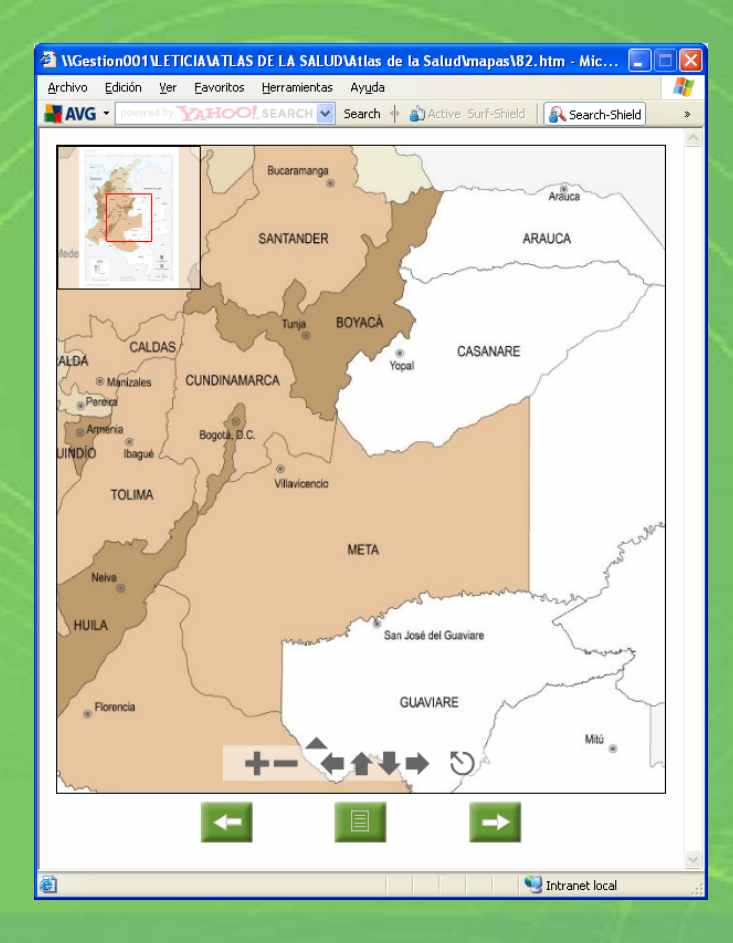

Permite disminuir (Zoom out) la imagen del mapa.

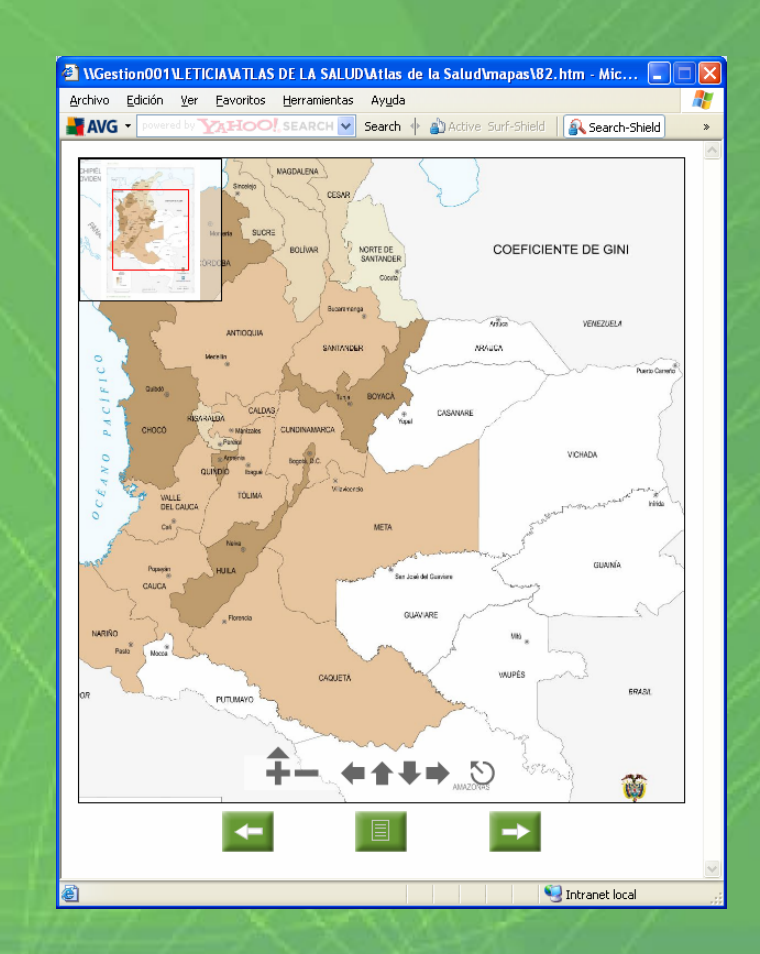

#### Herramientas para navegar sobre el mapa

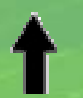

Permite desplazar hacia arriba la imagen del mapa .

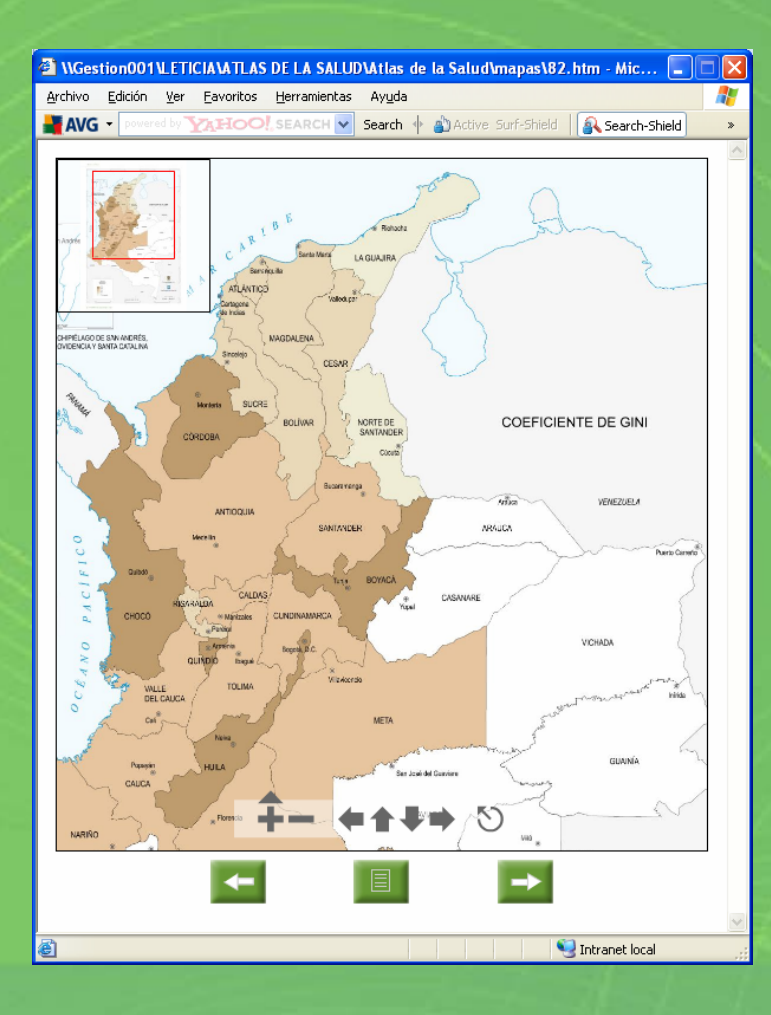

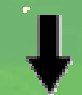

Permite desplazar hacia abajo la imagen del mapa.

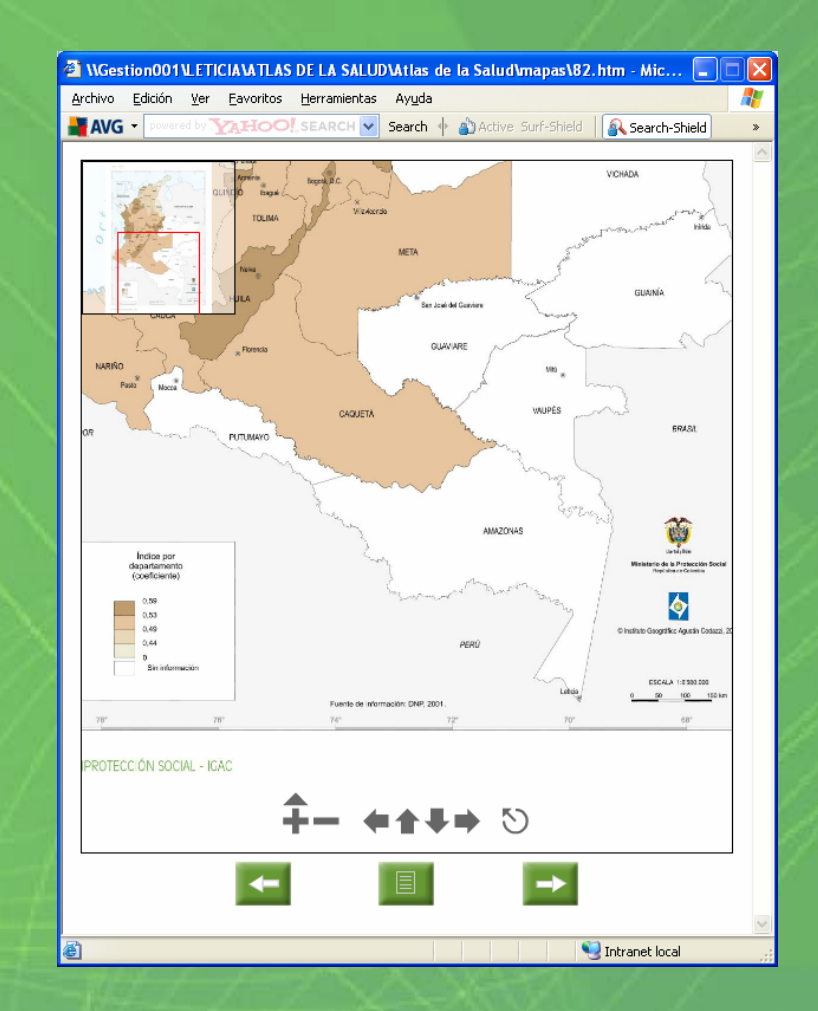

- 10 -

#### Herramientas para navegar sobre el mapa

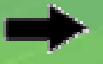

Permite desplazar hacia la derecha la imagen del mapa.

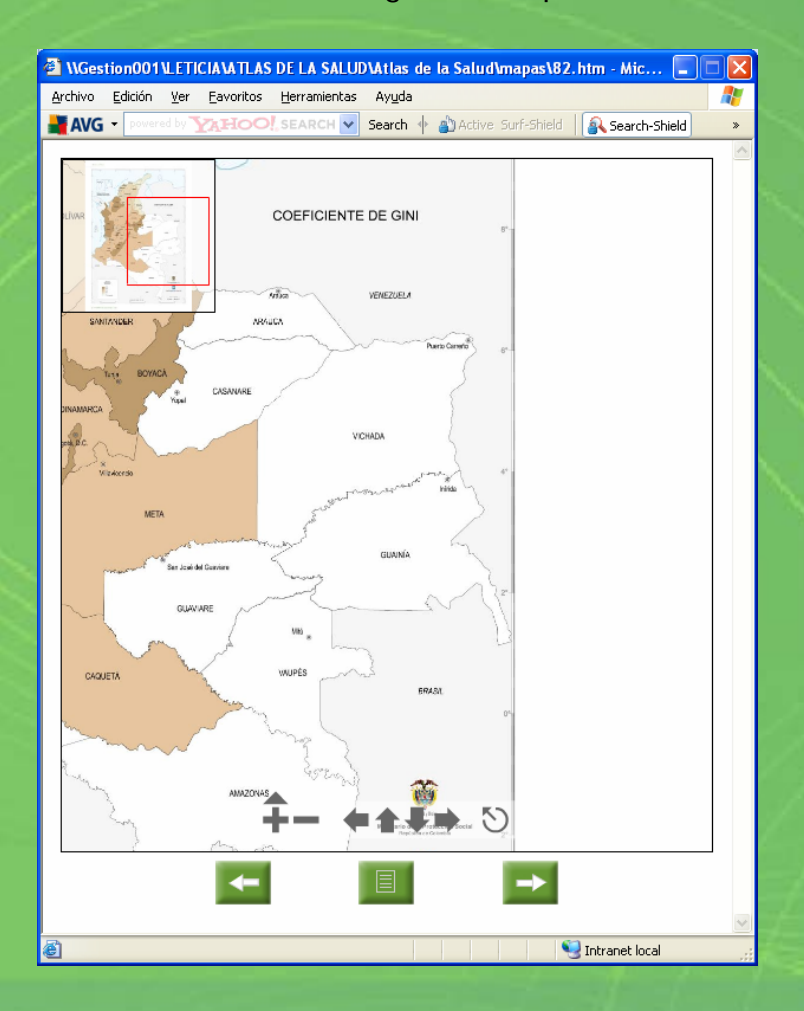

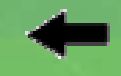

Permite desplazar hacia la izquierda la imagen del mapa .

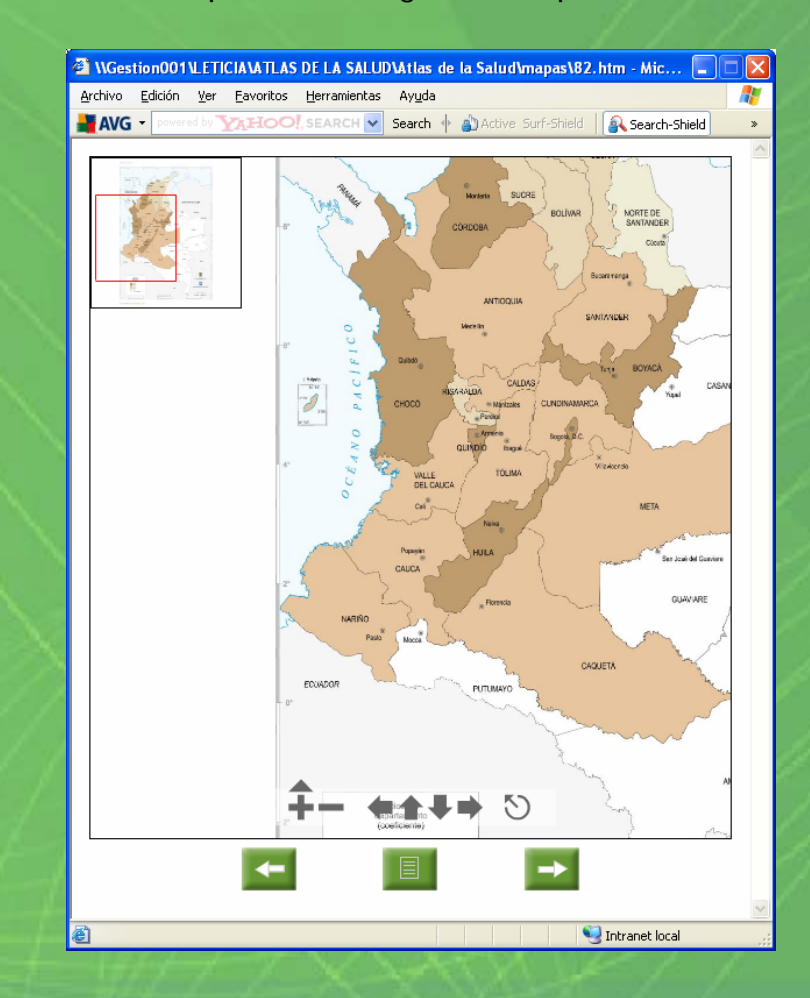

#### Herramientas para navegar sobre el mapa

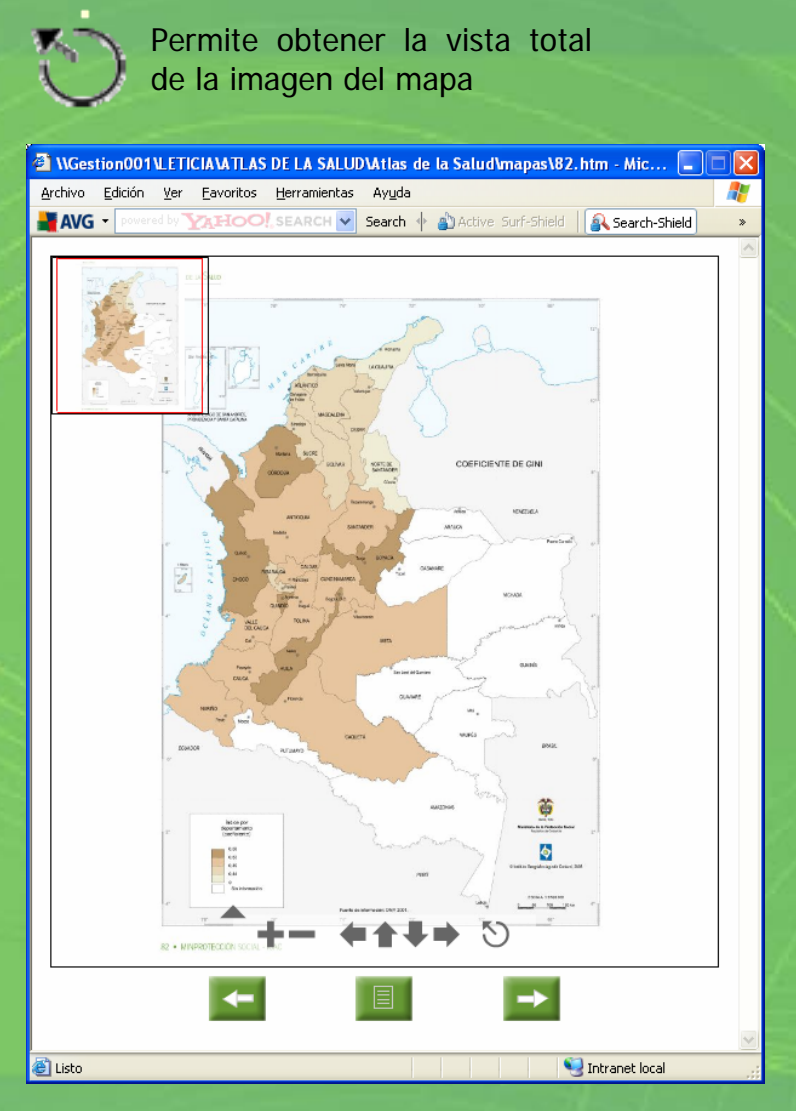

Al desplazar este icono hacia la derecha la imagen del mapa se amplia y al desplazarlo a la izquierda disminuye.

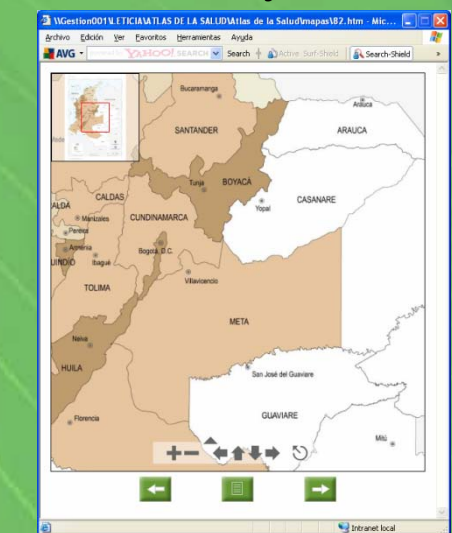

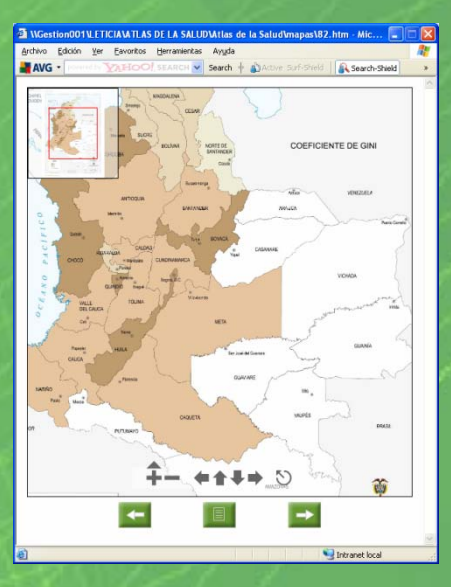

#### Atlas de la Salud – Guía del Usuario

#### Herramientas para navegar sobre el mapa

Mapa de Contexto

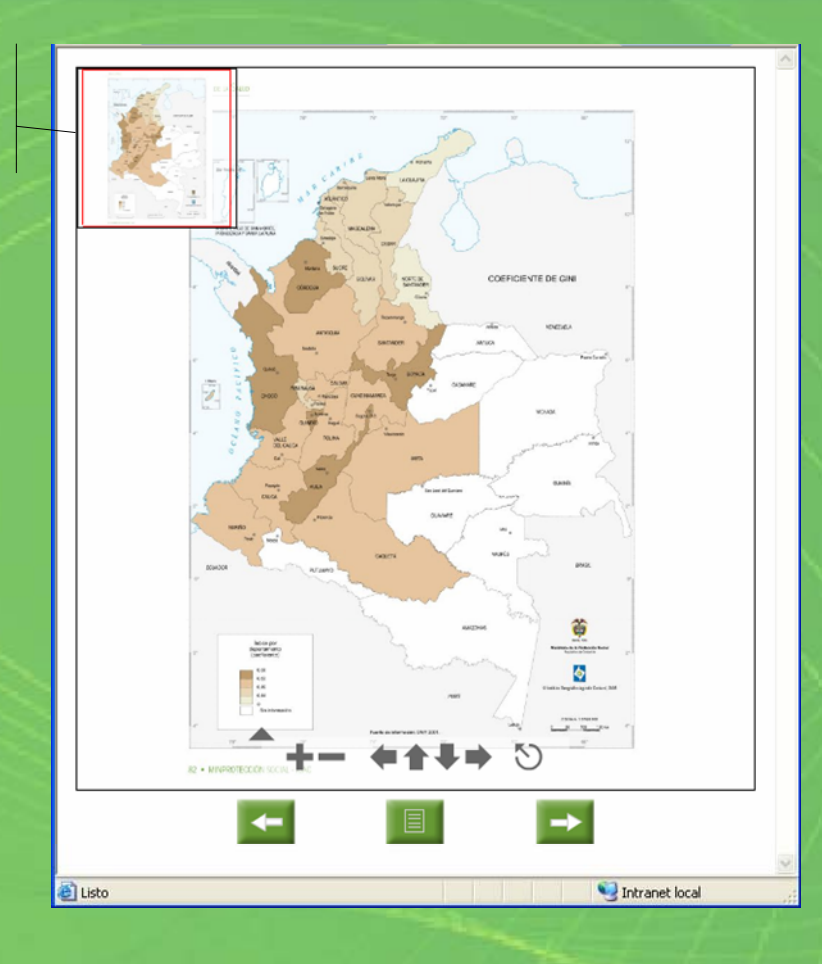

El mapa de contexto además de indicar la posición del mapa que se esta visualizando, permite que el usuario se desplace sobre el mapa moviendo el recuadro rojo.

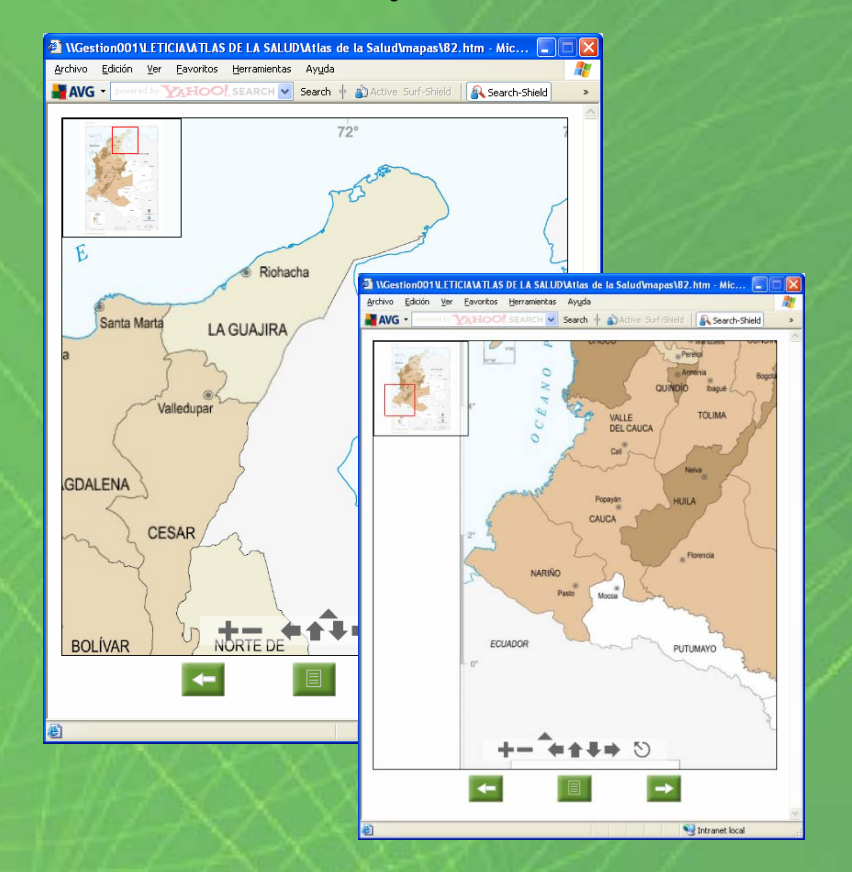

#### Atlas de la Salud – Guía del Usuario

#### Herramientas para navegar sobre el mapa

Si el usuario desea desplazarse sobre el mapa en diferentes direcciones (Arriba, Abajo, Derecha e Izquierda) puede hacerlo utilizando el icono de la mano cuando pasa el cursor del mouse sobre la imagen.

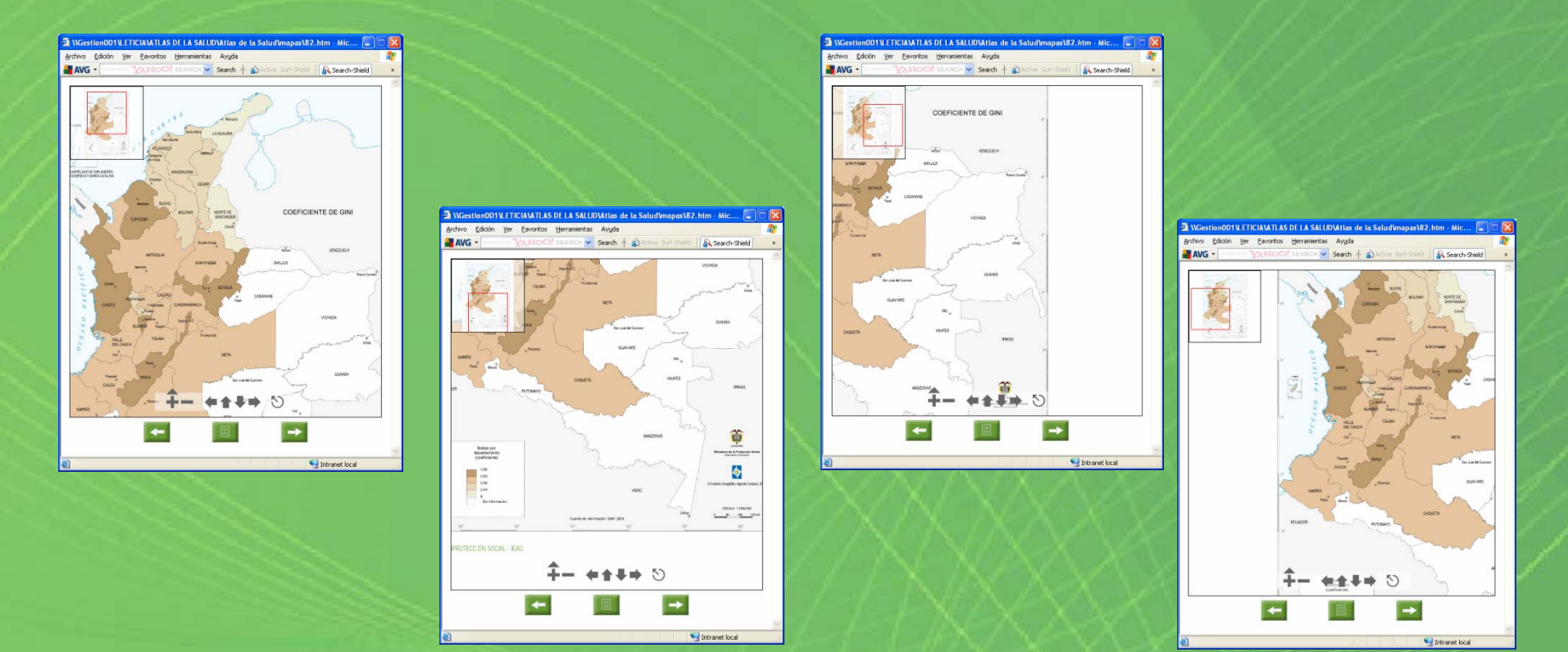

### **Requerimientos del Sistema**

Los requerimientos técnicos que deben tenerse en cuenta para una óptima operación de la publicación Atlas de la Salud en formato digital (CD) son los que se plasman a continuación:

| Componente          | Requerimiento                                                                                                    |
|---------------------|----------------------------------------------------------------------------------------------------|
| Equipo y procesador | PC con procesador Pentium IV o superior                                                                                                    |
| Memoria             | 512 megabytes (MB) de memória RAM o superior                                                                                                    |
| Sistema operativo   | El Atlas de la Salud funciona en cualquiera de los<br>sistemas operativos actuales de Microsoft Windows:<br>Windows 98, ME, NT4, 2000, XP y Vista.               |
| Pantalla            | Super VGA (1024 × 768)                                                                                                    |
| Software            | Internet Explorer 6 o posterior.<br>Adobe Reader versión 7 (Incluido en el CD) o<br>posterior, o cualquier programa que permita leer<br>archivos en formato pdf. |

### **Recomendaciones Generales**

Para que el desempeño del aplicativo del Atlas de la Salud sea óptimo se deben tener en cuenta las siguientes recomendaciones:

1.Si al ejecutar la aplicación aparece en la ventana de Internet Explorer el siguiente mensaje de seguridad que no permite que se desplieguen ventanas emergentes.

| 🐔 Untitled Document - Microsoft Internet Explorer 🛛 🔲 🗖                                                                                                    | X        |
|----------------------------------------------------------------------------------------------------|----------|
| Eile Edit View Favorites Tools Help                                                                                                    | <b>*</b> |
| G · O · 🖹 🖻 👘                                                                                                    |          |
| Address 🖉 C:\myfiles\htmlSiteNoTestingServer\flashTest.htm                                                                                                    | *        |
| To help protect your security, Internet Explorer has restricted this file from showing<br>active content that could access your computer. Click here for options | ×        |
| test                                                                                                    | ~        |
|                                                                                                    | ~        |
| 🙂 Done 🤤 My Computer                                                                                                    |          |

### **Recomendaciones Generales**

Se debe realizar el siguiente procedimiento :

a) Entrar al menú "Herramientas" y dar clic en "Opciones de Internet".

b) Luego dar clic en la pestaña "Opciones Avanzadas".

| Documento sin titulo - microsoft internet explorer                                                                                      |       |
|----------------------------------------------------------------------------------------------------|-------|
| Archivo Edición Ver Favoritos Herramientas Ayuda                                                                                        |       |
| Orreo y noticias Bioqueador de elementos emergentes   Dirección @ C:\Atlas de la Salud Julio Sincroitar   Windows Update Windows Update | V DIr |
| Windows Messenger   Contenido     Presentación   Consola de Sun Java   67                                                               |       |
| Introducción Restablecer configuración Web ón total                                                                                     |       |
| Marco Metodológ Opciones de Internet 5n total según grupos de edad y sexo                                                               |       |
| Materiales y Métődos                                                                                                    | -     |
| Fuentes de datos                                                                                                    |       |
| Selección y clasificación de variables                                                                                                  |       |
| Población                                                                                                    |       |
| Estadística                                                                                                    |       |
| Periodos de 23 Mortalidad infantil                                                                                                    |       |
| Información geográfica                                                                                                    |       |
| Guía para el lector                                                                                                    |       |
| Interpretación de los mapas                                                                                                    |       |
| Interpretación de gráficas                                                                                                    |       |
| Geografía y Salud en Colombia                                                                                                    |       |
| Introducción                                                                                                    |       |
| Determinantes de salud. Enfoque multicausal                                                                                             |       |
| Generalidades del territorio colombiano                                                                                                 |       |
| Situación de salud en Colombia                                                                                                    |       |
| Enfermedades reemergentes en Colombia                                                                                                   |       |
| Salud y calidad de 46 Población en miseria                                                                                              |       |
| Aspectos Biofísicos                                                                                                    | ~     |

Permite cambiar la configuración

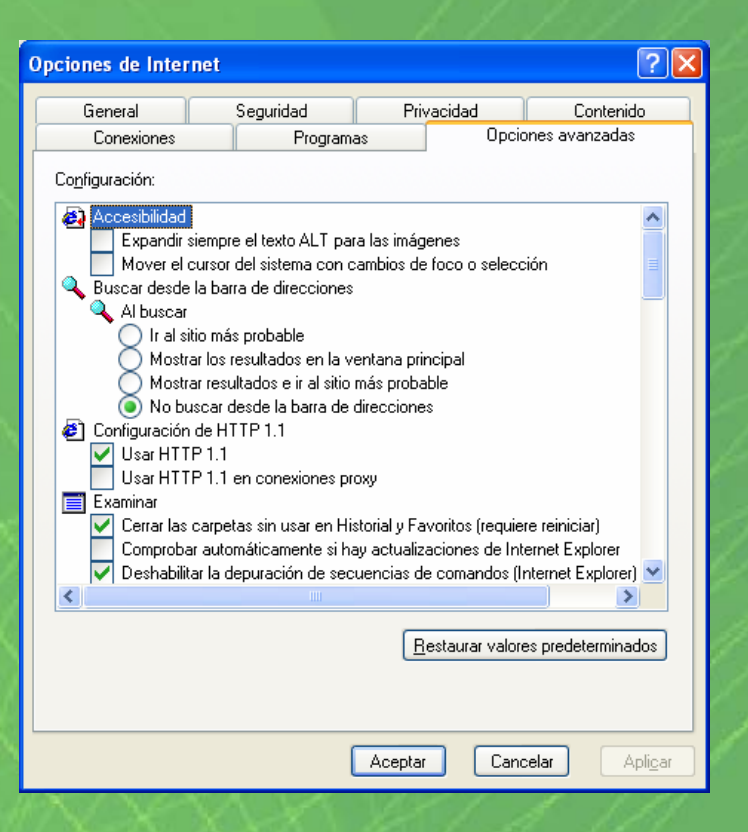

### **Recomendaciones Generales**

c) Ubicar el item Seguridad y activar las opciones :

- Permitir que el contenido activo de los CD se ejecute en Mi PC

- Permitir que el contenido activo se ejecute en archivos de Mi PC Luego dar clic en Aplicar.

| Opciones de Inte                                                                                                    | rnet                 |                |              | ? 🛛                        |
|----------------------------------------------------------------------------------------------------|----------------------|----------------|--------------|----------------------------|
| General<br>Conexiones                                                                                                    | Seguridad<br>Program | Privacio<br>as | dad<br>Opcio | Contenido<br>mes avanzadas |
| Copfiguración:<br>Seguridad<br>Advertir del cambio entre modalidad segura y no segura<br>Advertir si el envío de formularios está siendo redirigido<br>Advertir sobre los certificados de sitio no válidos<br>Comprobar la revocación de certificados del servidor (requiere iniciar)<br>Comprobar la revocación del certificados del servidor (requiere iniciar)<br>Comprobar la revocación del certificado de publicación<br>Habilitar autenticación integrada de Windows (requiere reinicio)<br>Habilitar el Asistente para perfiles<br>No guardar las páginas cifradas en el disco<br>Permitir que el contenido activo se ejecute en archivos de Mi PC<br>Permitir que el software se ejecute o instale incluso si la firma no es válida<br>Usar SSL 2.0<br>Usar SSL 3.0<br>Usar TLS 1.0 |                      |                |              |                            |
| <u>R</u> estaurar valores predeterminados                                                                                                    |                      |                |              |                            |
|                                                                                                    | (                    | Aceptar        | Cano         | elar Apli <u>c</u> ar      |

2. Cierre las ventanas de documentos y/o mapas que ya no requiera

La presentación de este CD ha sido concebido y elaborado tomando como insumo la publicación del Atlas de la Salud, ofreciendo un material didáctico que damos a conocer con satisfacción.